## **Standard Operating Procedures**

### **Electron Beam Evaporator**

**Ross Levine** 

With revisions by: Brian Wajdyk

# Important

- Gloves should be worn while handling substrate and deposition to reduce contamination.
- Always rotate the "Output Voltage" and "Emission" dials slowly to avoid an arc fault or possibly burning out the filament.
- Always clamp the chamber door shut; failure to do so can result in machine breakdown.
- You can only use CeNSE laboratories and equipment if you have been approved by Brian or Chuck, reserved the tool on the calendar, and filled out a form. No Exceptions!
- If the equipment is acting unusual STOP! Please discuss with Brian or Chuck before proceeding and leave a note on the machine.
- Any accidental damage must be reported immediately.
- All CeNSE laboratories are protected by video surveillance.

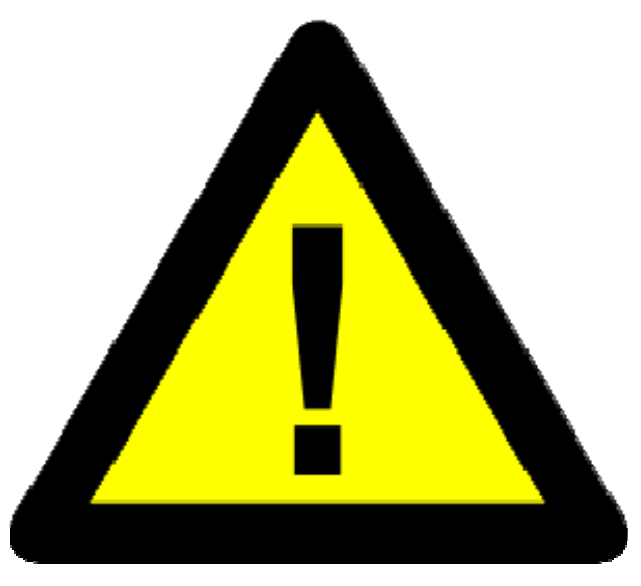

### Machine Exterior (excluding chamber)

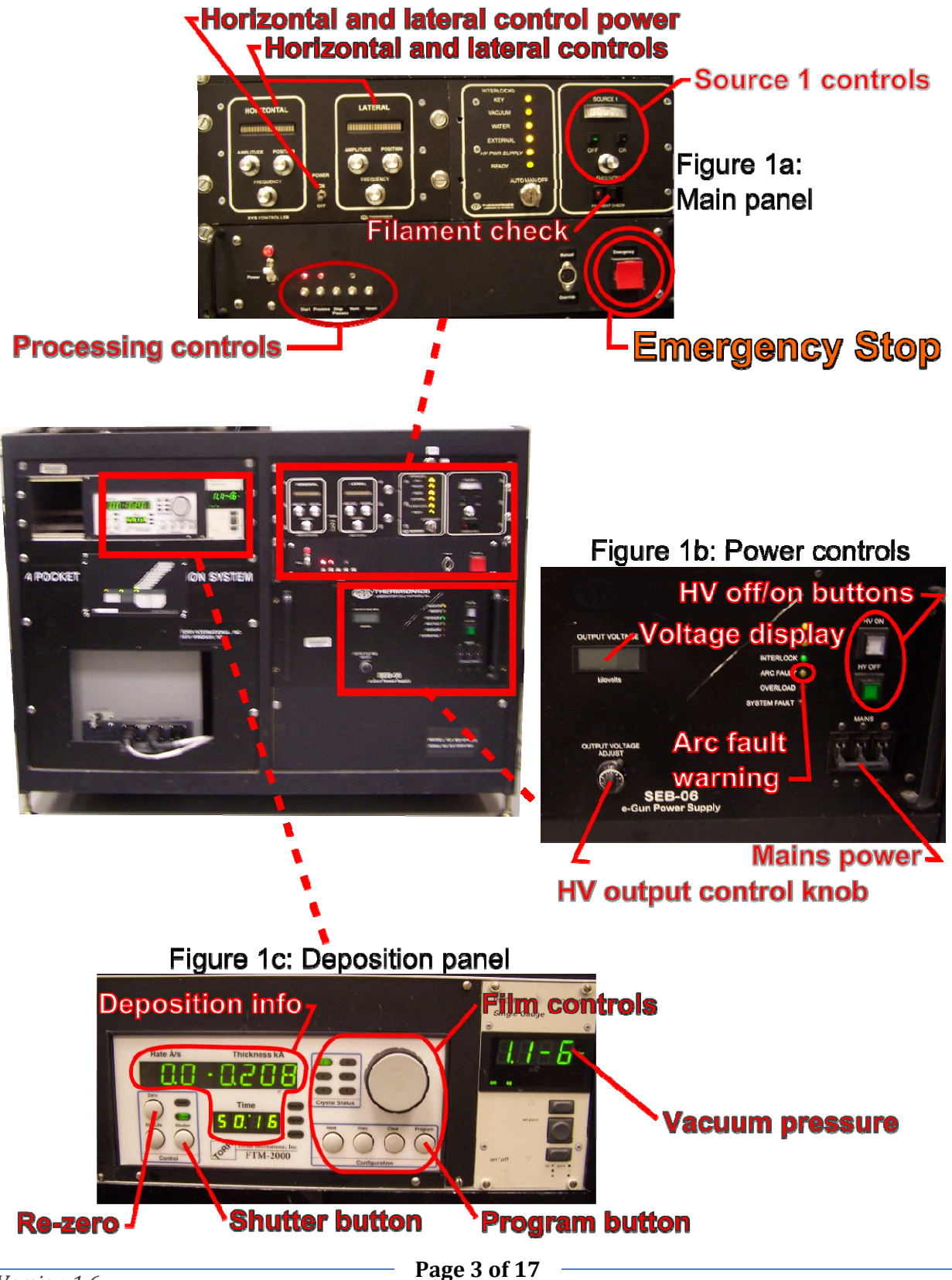

### **Chamber Exterior and Interior**

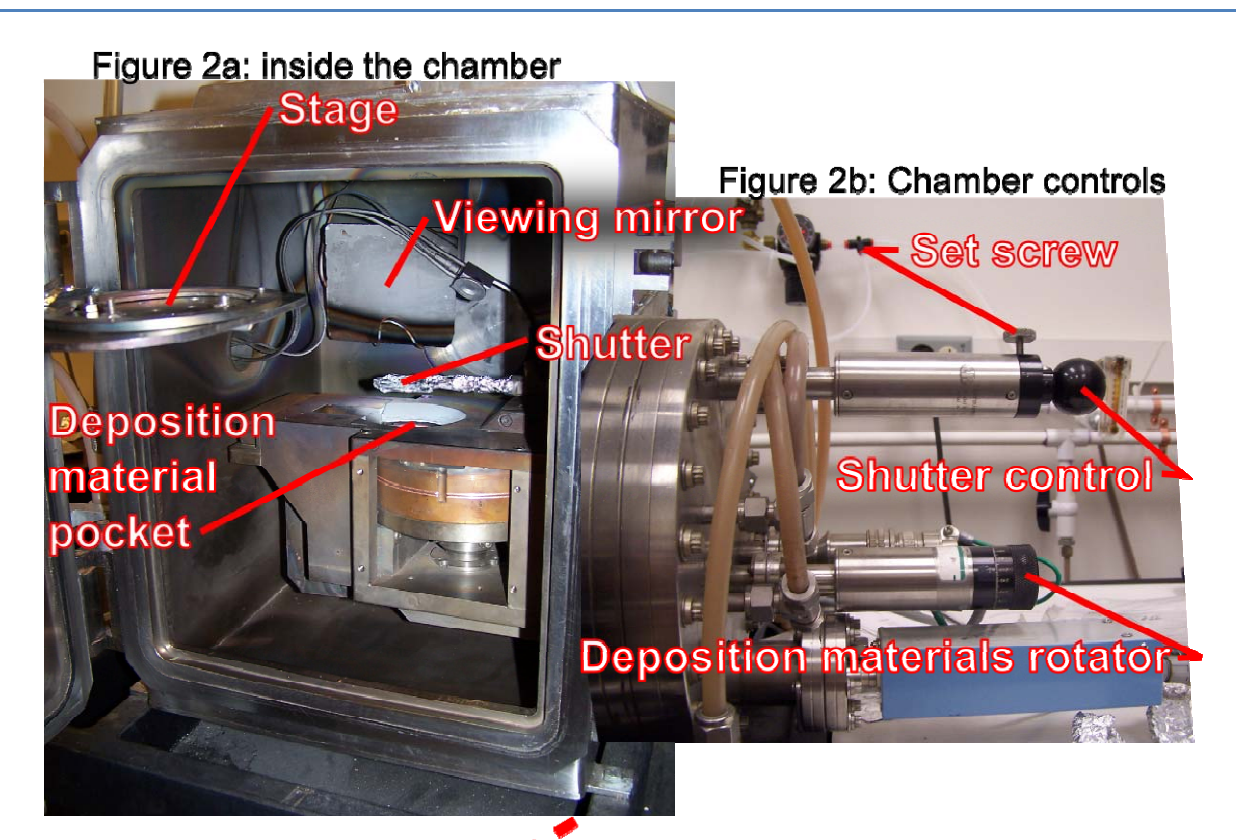

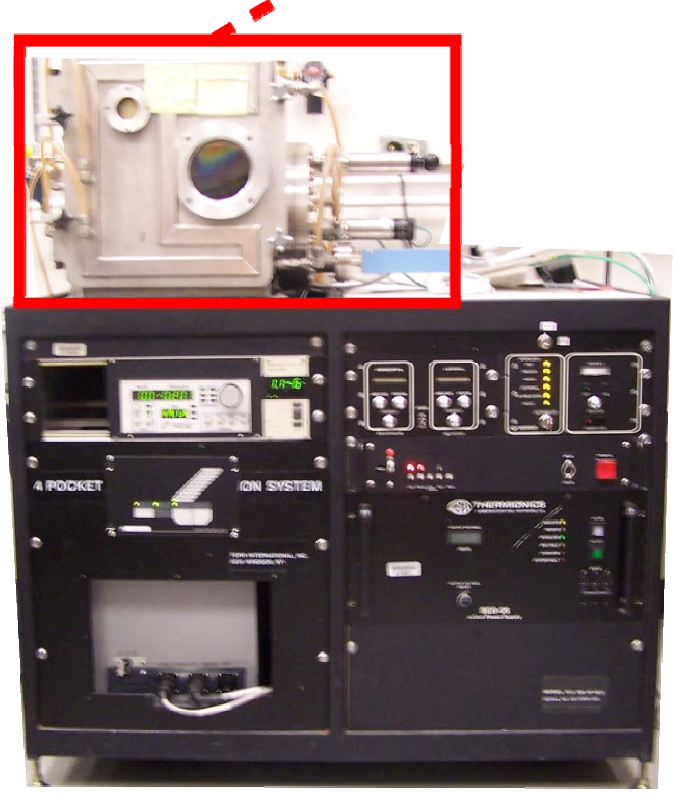

### **Operating Procedure**

#### 1. Preparation

- 1.1. Before beginning, be sure to wear gloves to reduce contamination and to protect the hands.
- **1.2.** Place each deposition material into a crucible. Crucibles should be marked for their specific deposition material.

#### 2. Load the sample

- 2.1. Open the chamber door:
  - 2.1.1. Unlock the chamber by releasing the four clamps that hold it in place.
  - 2.1.2. Press the "stop process" button on the processing controls (figure 1a).
  - 2.1.3. Press the "reset" button on the processing controls (figure 1a).
  - 2.1.4. Wait 1-2 minutes for the pressure to stabilize before proceeding.
  - 2.1.5. Press the "vent" button on the processing controls (figure 1a).
  - 2.1.6. Wait for the chamber to vent. The door should open slightly when this is complete.
  - 2.1.7. Press the "reset" button on the processing controls (figure 1a).
- 2.2. Clamp the substrate to the stage:
  - 2.2.1. Open the chamber door fully.
  - 2.2.2. Remove the mounting screw on the underside of the stage (figure 2a).
  - 2.2.3. Slide the stage out from the holder (figure 2a).
  - 2.2.4. Clamp the substrate to the underside of the stage using the spring clamps.
  - 2.2.5. Replace the stage and mounting screw.
- 2.3. Insert deposition materials:
  - 2.3.1. Remove the shutter by pulling toward left side of chamber. (figure 2b).
  - 2.3.2. Insert the crucible with the deposition material (not more than 2/3 full) into the deposition material pocket (figure 2a). To use multiple materials, turn the deposition materials rotator one full rotation to open a new pocket.
- 2.4. Check the condition of the thickness monitor sensor. Press the "Crystal" button found on the thickness monitor (figure 1c).
  - 2.4.1.If the display shows less than 75% let a CeNSE staff member replace it for you. It is still usable at this point. If no one is available to replace it you can send a CeNSE staff member an email
- 2.5. Close the chamber:
  - 2.5.1. Replace the shutter. Just slide it back into the fitting. (figure 2b)
  - 2.5.2. Close the chamber door.
  - 2.5.3. Tighten the four door clamps.
- 2.6. Pump down the chamber
  - 2.6.1.Press the "start" button on the processing controls (figure 1a) to start the low vacuum pump.
- 2.7. Wait until the vacuum pressure is below  $5 \times 10^{-1}$  Torr; it is then safe to continue.

### **Operating Procedure, continued**

- 2.8. Press the "process" button on the processing controls (figure 1a) to start the high vacuum pump.
- 3. Configure the deposition thickness monitor
  - 3.1. Press the "program" button on the deposition panel (figure 1c).
  - 3.2. Using the dial on the film controls (figure 1c), select the film number that corresponds to the deposition material in the table in Appendix A.
  - 3.3. Press the "next" button (figure 1c). This will load the material parameters into memory. Ensure that the material parameters match those listed in Appendix A.
  - 3.4. Press the "program" button again to save the selection (figure 1c).

#### 4. Configure for deposition

- 4.1. Wait until the vacuum pressure is below  $5 \times 10^{-5}$  Torr; for best results wait longer for pressure lower than 9x10-6Torr.
- 4.2. Press and hold the "filament check" switch under the source 1 controls (figure 1a) until a glow can be seen through the chamber window. Once the glow is visible, release the switch.
- 4.3. Turn on the power:
  - 4.3.1. Switch on the horizontal and lateral control power (figure 1a).
  - 4.3.2. Enable (flip upwards) mains power on the power controls (figure 1b).
  - 4.3.3. Press the "HV on" button on the power controls (figure 1b).
- 4.4. Set the desired output voltage, in kV, by rotating the HV output control knob **slowly** (fig 1b). Rotating the knob too quickly will result in an arc fault.
  - 4.4.1. If you have an arc fault you will need to turn the power back to 0kV.
  - 4.4.2. Press the "HV off" button.
  - 4.4.3.Go back to 4.3.3.
- 4.5. Press the "on" button for the source 1 controls (figure 1a).
- 4.6. Slowly rotate the "emission" dial (figure 1a) until you can see a pressure change.
- 4.7. Continue to increase the current until the beam spot can be seen. Sometimes it can be hard to find. Try wiggling the vertical or horizontal position control.
- 4.8. Aim the electron beam:
  - 4.8.1. Look through the viewing mirror at the glowing spot formed by the electron beam.
  - 4.8.2. Adjust the <u>location</u> of the beam by using the horizontal and lateral "position" dials (figure 1a).
  - 4.8.3. Move the beam in to the center of the crucible.
  - 4.8.4. For materials that sublimate or are poor thermal conductors (e.g. carbon).
    - 4.8.4.1. Adjust the <u>area of coverage</u> by using the "amplitude" dials (figure 1a).
    - 4.8.4.2. Adjust the <u>frequency</u> of the beam's movement by using the "frequency" dials (figure 1a).
- 4.9. Now heat up the deposition material until it glows dull orange.

4.9.1.Optional: Leave it at this point for a minute or two and see if the vacuum recovers. If it does continue to wait until it stabilizes. This helps degas the deposition material.

#### 5. Deposit material:

- 5.1.1. Continue to adjust to the desired deposition rate.
  - 5.1.1.1. Technique is everything. It is hard to get a consistent deposition rate. The tendency is to overshoot or undershoot the desired rate. Unless the deposition rate is going up very fast, make very small changes and wait a minute for the change to occur. Remember that even though the change in current is instant, the change in the temperature isn't. One way to tell how far off you are from your ideal rate is how fast it is changing. When you are close, the rate change slows. Additionally, as your deposition material is being used up the current per unit area increases causing a slow increase in deposition rate. Nope. You can't walk away.
- 5.1.2. Open the shutter release the set screw, pull the shutter control open, and tighten the set screw (figure 2b)
- 5.1.3. Quickly press the "zero" button (figure 1c) to re-zero the deposition thickness measurement.
- 5.1.4. Wait until the desired deposition thickness is achieved.

### **Operating Procedure, continued**

#### 6. End Deposition

- 6.1. Close the shutter by releasing the set screw, replacing the shutter control, and tightening the set screw again (figure 1c).
  - 6.1.1.Note: The vacuum wants to pull it back in. Be careful to slide it in slowly. Failure to do this will cause the shutter to fall in the chamber. This inevitably causes contamination and possibly expensive repairs.
- 6.2. **Slowly** rotate the source 1 "emission" dial (figure 1a) until the indicator reaches zero.
- 6.3. Press the "off" button on the source 1 controls (figure 1a).
- 6.4. If performing multiple depositions, configure the new deposition as described in **steps 3.1-3.3**, turn the deposition materials rotator 360°, and begin the next deposition from s**tep 5.4**.

#### 7. End processing

- 7.1. Turn off the power:
  - 7.1.1. Switch off the horizontal and lateral control power (figure 1a).
  - 7.1.2. Slowly turn HV output control knob (figure 1b) until the output voltage reaches zero.
  - 7.1.3. Press the "HV off" button on the power controls (figure 1b).
  - 7.1.4. Disable mains power on the power controls (figure 1b).
- 7.2. Wait at least 20 minutes for the chamber to cool before proceeding.

#### 7.3. Open the chamber door:

- 7.3.1. Unlock the chamber by releasing the four clamps that hold it in place.
- 7.3.2. Press the "stop process" button on the processing controls (figure 1a).
- 7.3.3. Press the "reset" button on the processing controls (figure 1a).
- 7.3.4. Press the "vent" button on the processing controls (figure 1a).
- 7.3.5. Wait for the chamber to vent. The door should open slightly when this is complete and you may here the hissing of the N2 purge gas.
- 7.3.6. Press the "reset" button on the processing controls (figure 1a) to stop the purge gas.
- 7.4. Open the door; remove the substrate (see **step 2.2**) and crucible(s).

#### 8. When you are done with the machine

- 8.1. Close the chamber door and tighten the clamps on the (now empty) chamber.
- 8.2. Press the "start" button on the processing controls (figure 1a).
- 8.3. Wait until the vacuum pressure is below  $5 \times 10^{-1}$  Torr; it is then safe to continue.
- 8.4. Press the "process" button on the processing controls (figure 1a).

### Appendix A: Film selection

| Film Number | Deposition Material | Density   | Z-Ratio |  |
|-------------|---------------------|-----------|---------|--|
| Film 1      | Aluminum            | 2.70      | 1.08    |  |
| Film 2      | Titanium            | 4.50      | 0.628   |  |
| Film 3      | Copper              | 8.93      | 0.437   |  |
| Film 4      | Gold                | 19.3      | 0.381   |  |
| Film 5      | Silicon             | 2.32      | 0.712   |  |
| Film 6      | Nickel              | 8.91      | 0.331   |  |
| Film 7      | Platinum            | 21.4      | 0.245   |  |
| Film 8      | Silicon Dioxide     | 2.648     | 1.00    |  |
| Film 9      | Custom              | See below |         |  |

This table is used in step 3.2 to determine which film to select.

Using film 9 to set your own deposition material:

- 1. Refer to the next pages for material properties for your deposition material.
- 2. Use only film 9 for custom settings. Never change the settings for films 1-8.
- 3. When setting the film number as per step 3.2 in the operating procedure, turn the dial on the film controls until "Film 9" is displayed.
- 4. Press the "next" button.
- 5. Rotate the dial to set the density to the appropriate value.
- 6. Use the "next" and "previous" buttons to cycle through density, tooling factor, z-ratio, and desired final thickness. If you make a mistake, press the "clear" button.
- 7. Press the "program" button when done to save your settings. Proceed to step 4 of the operating procedures.

Deposition material properties:

| Formaula | Density | 7 Datia        | Acoustic | Natorial Nama            |
|----------|---------|----------------|----------|--------------------------|
| Formula  |         | <b>Z-Katio</b> |          |                          |
| Ag       | 10.5    | 0.529          | 10.09    | Silver Dromide           |
| AgBr     | 6.47    | 1.18           | 7.48     | Silver Chlorida          |
| AgCI     | 5.50    | 1.32           | 6.69     | Silver Chloride          |
| AI       | 2.70    | 1.08           | 8.18     | Aluminum                 |
| AI203    | 3.97    | 0.336          | 26.28    | Aluminum Oxide           |
| AI4C3    | 2.36    | ?              |          | Aluminum Carbide         |
| AIF3     | 3.07    | ?              |          | Aluminum Fluoride        |
| AIN      | 3.26    | ?              |          | Aluminum Nitride         |
| AlSb     | 4.36    | 0.743          | 11.88    | Aluminum Antimonide      |
| As       | 5.73    | 0.966          | 9.14     | Arsenic                  |
| As2Se3   | 4.75    | ?              |          | Arsenic Selenide         |
| Au       | 19.3    | 0.381          | 23.18    | Gold                     |
| В        | 2.37    | 0.389          | 22.70    | Boron                    |
| B2O3     | 1.82    | ?              |          | Boron Oxide              |
| B4C      | 2.37    | ?              |          | Boron Carbide            |
| BN       | 1.86    | ?              |          | Boron Nitride            |
| Ва       | 3.5     | 2.1            | 4.20     | Barium                   |
| BaF2     | 4.886   | 0.793          | 11.13    | Barium Fluoride          |
| BaN2O6   | 3.244   | 1.261          | 7.00     | Barium Nitrate           |
| BaO      | 5.72    | ?              |          | Barium Oxide             |
| BaTiO3   | 5.999   | 0.464          | 19.03    | Barium Titanate (Tetr)   |
| BaTiO3   | 6.035   | 0.412          | 21.43    | Barium Titanate (Cubic)  |
| Ве       | 1.85    | 0.543          | 16.26    | Beryllium                |
| BeF2     | 1.99    | ?              |          | Beryllium Fluoride       |
| BeO      | 3.01    | ?              |          | Beryllium Oxide          |
| Bi       | 9.8     | 0.79           | 11.18    | Bismuth                  |
| Bi2O3    | 8.9     | ?              |          | Bismuth Oxide            |
| Bi2S3    | 7.39    | ?              |          | Bismuth Trisuiphide      |
| Bi2Se3   | 6.82    | ?              |          | Bismuth Selenide         |
| Bi2Te3   | 7.7     | ?              |          | Bismuth Telluride        |
| BiF3     | 5.32    | ?              |          | Bismuth Fluoride         |
| С        | 2.25    | 3.26           | 2.71     | Carbon (Graphite)        |
| С        | 3.52    | 0.22           | 40.14    | Carbon (Diamond)         |
| C8H8     | 1.1     | ?              |          | Parlyene (Union Carbide) |
| Ca       | 1.55    | 2.62           | 3.37     | Calcium                  |
| CaF2     | 3.18    | 0.775          | 11.39    | Calcium Fluoride         |
| CaO      | 3.35    | ?              |          | Calcium Oxide            |
| CaO-SiO2 | 2.9     | ?              |          | Calcium Silicate (3)     |

| Pointing       Desired v       Product       Impedance       Impedance         CaSO4       2.962       0.955       9.25       Calcium Titanate         CaW04       6.06       ?       Calcium Titanate         CdW04       6.06       ?       Calcium Titanate         CdW04       6.06       ?       Cadmium Tugstate         Cd       8.64       0.682       12.95       Cadmium Fluoride         CdD       8.15       ?       Cadmium Selenide,       Cadmium Selenide,         CdS       4.83       1.02       8.66       Cadmium Selenide,         CdF       6.2       0.98       9.01       Cadmium Selenide,         CdF       6.16       ?       Cerium       Cerium         CeF3       6.16       ?       Cerium       Cerium         CeG0       6.44       0.412       21.43       Cobalt       Cobalt         CoO       6.44       0.412       21.43       Cobalt Coide       Cerium         Cr3C2       6.68       ?       Chromium Cride       Cr3C2       6.68       ?       Chromium Cride         Cr3C2                                                                          | Formula  | Doncity       | 7 Patio    | Acoustic | Matorial Nama                   |
|----------------------------------------------------------------------------------------------------|----------|---------------|------------|----------|---------------------------------|
| Carlio3       4.1       ?       Calcium Titanate         Carlio3       4.1       ?       Calcium Titanate         CaW04       6.06       ?       Calcium Titanate         Cd       8.64       0.682       12.95       Cadmium Fluoride         Cd72       6.64       ?       Cadmium Oxide       Cadmium Sulfide         Cd0       8.15       ?       Cadmium Sulfide       Cadmium Selenide,         Cd1       6.2       0.98       9.01       Cadmium Selenide,         Cd1e       6.2       0.98       9.01       Cadmium Cadmium Selenide,         Cd1e       6.2       0.98       9.01       Cadmium Selenide,         Cd1e       6.2       0.98       9.01       Cadmium Selenide,         Cd1e       6.2       0.98       9.01       Cadmium Selenide,         Cd1e       6.2       0.90       3.43       25.74       Cobalt         Ceo       8.9       0.343       25.74       Cobalt       Cobalt         Co       6.44       0.412       21.43       Cobalt       Cobalt         Cr203       5.21       ?                                                                             |          | 2 962         | 0.955      | 0.25     |                                 |
| CarWo4       6.06       ?       Calculum Tungstate         CaW04       6.06       ?       Calcium Tungstate         Cd       8.64       0.682       12.95       Cadmium Fluoride         Cd0       8.15       ?       Cadmium Sulfide         Cd5       4.83       1.02       8.66       Cadmium Sulfide         Cd5       4.83       1.02       8.66       Cadmium Sulfide         Cd6       5.81       ?       Cadmium Sulfide         Cd7       6.2       0.98       9.01       Cadmium Telluride         Ce       6.78       ?       Cerium       Cerium         CeF3       6.16       ?       Cerium (III) Fluoride       Codit         Co       8.9       0.343       25.74       Cobalt       Cobalt         Co       8.9       0.343       25.74       Cobalt       Cobalt         Co       8.9       0.343       25.74       Cobalt       Cobalt         Co       8.9       0.343       25.74       Cobalt       Cobalt         Co       8.9       0.343       25.74       Cobalt <td< td=""><td></td><td>2.502<br/>// 1</td><td>0.555</td><td>5.25</td><td>Calcium Titanate</td></td<> |          | 2.502<br>// 1 | 0.555      | 5.25     | Calcium Titanate                |
| Carcian Function       Carcian Function         Cd       8.64       0.682       12.95       Cadmium Fluoride         CdF2       6.64       ?       Cadmium Selenide,         CdS       4.83       1.02       8.66       Cadmium Selenide,         CdF2       5.81       ?       Cadmium Selenide,       Cadmium Selenide,         CdF2       6.78       ?       Cadmium Telluride         Ce       6.78       ?       Cadmium Cerium (III) Fluoride         CeC0       7.13       ?       Cerium (IV) Dioxide         CoO       6.44       0.412       21.43       Cobalt         CoO       6.44       0.412       21.43       Cobalt         Cr       7.2       0.305       28.95       Chromium (III) Oxide         Cr203       5.21       ?       Chromium Carbide       Cr32         Cr32       6.68       ?       Chromium Boride       Cs         Cr32       6.68       ?       Cesium Suffate       Cs         Cs       1.87       ?       Cesium Suffate       Cs         Cs       3.988       1.399       6.31 <td></td> <td>6.06</td> <td>:</td> <td></td> <td>Calcium Tungstate</td>  |          | 6.06          | :          |          | Calcium Tungstate               |
| Cd       Older       Discrete       Carmium Fluoride         CdF2       6.64       ?       Cadmium Fluoride         CdS       4.83       1.02       8.66       Cadmium Sulfide         CdF2       6.64       ?       Cadmium Sulfide       Cadmium Sulfide         CdF2       6.16       ?       Cadmium Selenide,       Cadmium Selenide,         CdF3       6.16       ?       Cerium       Cerium         CeF3       6.16       ?       Cerium (III) Fluoride         CeO2       7.13       ?       Cerium (IV) Dioxide         Co0       6.44       0.412       21.43       Cobalt         Co0       6.44       0.412       21.43       Cobalt         Co10       6.44       0.412       21.43       Cobalt         Co10       6.44       0.412       21.43       Cobalt         Co20       5.21       ?       Chromium (III) Dixide         Cr31       7       Chromium Carbide       Cr32         Cr8       6.17       ?       Cesium Sulfate         Cs8       4.456       1.41       6.26       Cesium S                                                                                 | C4       | 8.64          | :<br>0.682 | 12.05    | Cadmium                         |
| Cd/2       0.04       1       Cd/mitre       Cd/mitre         Cd/0       8.15       ?       Cd/mitre       Cd/mitre         Cd/S       4.83       1.02       8.66       Cadmium Sulfide         Cd/S       5.81       ?       Cadmium Selenide,         Cd/Te       6.2       0.98       9.01       Cadmium Selenide,         Cd/Te       6.2       0.98       9.01       Cadmium Selenide,         Cef       6.16       ?       Cerium (III) Fluoride         Ce       6.78       ?       Cerium (III) fluoride         Ce0       7.13       ?       Cerium (III) Dixide         Co0       6.44       0.412       21.43       Cobalt         Co0       6.44       0.412       21.43       Cobalt         Co0       6.44       0.412       21.43       Cobalt         Cr       7.2       0.305       28.95       Chromium Cobalt         Cr00       6.44       0.412       21.43       Cobalt         Cr203       5.21       ?       Chromium Cobide         Cr8       6.17       ?       Chromium Co                                                                                            | CdE2     | 6.64          | 0.082      | 12.55    | Cadmium Eluorido                |
| CdG       6.13       1       Cadmium Sulfide         CdS       4.83       1.02       8.66       Cadmium Sulfide         CdF       6.2       0.98       9.01       Cadmium Sulfide         CdF       6.16       ?       Cerium       Cerium (III) Fluoride         CeF3       6.16       ?       Cerium (III) Dixide         CeO2       7.13       ?       Cerium (III) Dixide         CoO       6.44       0.412       21.43       Cobalt         CoO       6.44       0.412       21.43       Cobalt         Cr       7.2       0.305       28.95       Chromium         Cr203       5.21       ?       Chromium Carbide         CrB       6.17       ?       Chromium Carbide         CrB       6.17       ?       Chromium Boride         CsS       1.87       ?       Cesium         CsSI       4.456       1.41       6.26       Cesium Boride         CsI       3.988       1.399       6.31       Cesium Sulfate         CsSI       4.516       1.542       5.73       Cesium Boride    <                                                                                                 |          | 0.04          | :<br>2     |          | Cadmium Ovida                   |
| Cd3       4.83       1.02       8.00       Cadmium Sunde         Cd5e       5.81       ?       Cadmium Selenide,         CdTe       6.2       0.98       9.01       Cadmium Selenide,         CeF3       6.16       ?       Cerium       Cerium         CeF3       6.16       ?       Cerium (III) Fluoride         Ce02       7.13       ?       Cerium (IV) Dioxide         Co       8.9       0.343       25.74       Cobalt         Co0       6.44       0.412       21.43       Cobalt         Co0       6.44       0.412       21.43       Cobalt         Cr       7.2       0.305       28.95       Chromium         Cr203       5.21       ?       Chromium Carbide         Cr30       5.17       ?       Chromium Carbide         Cr30       1.87       ?       Chromium Boride         Cs3       1.87       ?       Cesium Suffate         Cs4       1.41       6.26       Cesium Suffate         Cs1       3.988       1.399       6.31       Cesium Boride         Cs2                                                                                                    | CdS      | 1 02          | 1 02       | 9.66     | Cadmium Sulfido                 |
| Cd3e       3.61       P       Cadmium Selender,<br>Cadmium Selender,<br>Cadmium Selender,<br>Cadmium Telluride         Ce       6.78       ?       Cadmium Telluride         CeF3       6.16       ?       Cerium         CeF3       6.16       ?       Cerium (III) Fluoride         CeO2       7.13       ?       Cerium (IV) Dioxide         Co       8.9       0.343       25.74       Cobalt         CoO       6.44       0.412       21.43       Cobalt         CoO       6.44       0.412       21.43       Cobalt         Cr       7.2       0.305       28.95       Chromium         Cr203       5.21       ?       Chromium (III) Oxide         Cr302       6.68       ?       Chromium Carbide         Cr302       6.68       ?       Chromium Boride         Cs       1.87       ?       Cesium Sulfate         Cs       1.87       ?       Cesium Sulfate         CsI       4.456       1.41       6.26       Cesium Indide         CsI       4.456       1.41       6.26       Cesium Indide         Cu                                                                            | CdSo     | 4.05<br>E 01  | 1.02       | 8.00     |                                 |
| Cere       6.2       0.98       9.01       Cadmini Fendride         Ce       6.78       ?       Cerium         CeF3       6.16       ?       Cerium (III) Fluoride         CeO2       7.13       ?       Cerium (IV) Dioxide         Co0       8.9       0.343       25.74       Cobalt         Co10       6.44       0.412       21.43       Cobalt Oxide         Cr       7.2       0.305       28.95       Chromium         Cr203       5.21       ?       Chromium Carbide         Cr3C2       6.68       ?       Chromium Carbide         Cr8       6.17       ?       Cesium         Cs204       4.243       1.212       7.29       Cesium         Cs204       4.243       1.212       7.29       Cesium Suffate         Cs8r       4.456       1.41       6.26       Cesium Suffate         Cs10       3.988       1.399       6.31       Cesium Choride         Cu20       6       ?       Copper Oxide       Cu25         Cu25       Cu25       5.6       1.58       Copper (I) Sulfide (Alp                                                                                            | CdTo     | 5.81          | r<br>0.09  | 0.01     | Cadmium Tallurida               |
| Cel       6.78       F       Certum (III) Fluoride         CeF3       6.16       ?       Cerium (III) Fluoride         CeO2       7.13       ?       Cerium (IV) Dioxide         Co       8.9       0.343       25.74       Cobalt         CoO       6.44       0.412       21.43       Cobalt Oxide         Cr       7.2       0.305       28.95       Chromium         Cr203       5.21       ?       Chromium Carbide         Cr322       6.68       ?       Chromium Carbide         Cr8       6.17       ?       Chromium Boride         Cs       1.87       ?       Cesium         CsSD4       4.243       1.212       7.29       Cesium Suffate         CsBr       4.456       1.41       6.26       Cesium Bromide         CsL       4.516       1.542       5.73       Cesium Chloride         Cu       8.93       0.437       20.21       Copper         Cu20       6       ?       Copper Oxide         Cu23       Cu25       5.6       1.58       Copper (I) Sulfide (Alpha) <t< td=""><td></td><td>0.2</td><td>0.98</td><td>9.01</td><td></td></t<>                                 |          | 0.2           | 0.98       | 9.01     |                                 |
| Cer3       6.16       7       Cerium (II) Floride         CeO2       7.13       ?       Cerium (IV) Dioxide         Co       8.9       0.343       25.74       Cobalt         Co       6.44       0.412       21.43       Cobalt         Cr       7.2       0.305       28.95       Chromium         Cr203       5.21       ?       Chromium (III) Oxide         Cr302       6.68       ?       Chromium Carbide         Cr31       ?       Chromium Carbide       Cesium         Cr32       6.68       ?       Chromium Carbide         Cr31       8.17       ?       Cesium         Cs       1.87       ?       Cesium         Cs       1.87       ?       Cesium Suffate         Cs       1.87       ?       Cesium Suffate         Cs       3.98       1.399       6.31       Cesium Suffate         CsCI       3.988       1.399       6.31       Copper Oxide         Cu20       6       ?       Copper Oxide       Cu25         Cu20       6       ?       Copper Oxide                                                                                                    | Ce<br>Ce | 0.78          | r<br>D     |          | Cerium<br>Cerium (III) Flueride |
| CeO2       7.13       ?       Cercum (iv) bioxide         Co       8.9       0.343       25.74       Cobalt         CoO       6.44       0.412       21.43       Cobalt Oxide         Cr       7.2       0.305       28.95       Chromium         Cr203       5.21       ?       Chromium (III) Oxide         Cr203       5.21       ?       Chromium Carbide         Cr8       6.17       ?       Chromium Boride         Cr8       6.17       ?       Cesium         Cs2504       4.243       1.212       7.29       Cesium Sulfate         Cs8r       4.456       1.41       6.26       Cesium Sulfate         Cs1       3.988       1.399       6.31       Cesium Chloride         Cs2       3.988       1.399       6.31       Cesium Iodide         Cu       8.93       0.437       20.21       Copper         Cu20       6       ?       Copper (I) Sulfide (Alpha)         Cu25       Cu25       5.6       1.58       Copper (I) Sulfide (Beta)         Cu26       Cu25       5.8       1.52                                                                                             |          | 6.16          | ?          |          | Cerium (III) Fluoride           |
| Co       8.9       0.343       25.74       Cobait         CoO       6.44       0.412       21.43       Cobait Oxide         Cr       7.2       0.305       28.95       Chromium         Cr203       5.21       ?       Chromium (III) Oxide         Cr203       5.21       ?       Chromium Carbide         Cr302       6.68       ?       Chromium Boride         Cr8       6.17       ?       Cesium         Cs5204       4.243       1.212       7.29       Cesium Sulfate         Cs8       4.456       1.41       6.26       Cesium Choride         Cs1       3.988       1.399       6.31       Cesium Choride         Cs2       3.988       1.399       6.31       Cesium Choride         Cu1       8.93       0.437       20.21       Copper Oxide         Cu20       6       ?       Copper Oxide       Cu25         Cu25       Cu25       5.6       1.58       Copper (I) Sulfide (Alpha)         Cu26       Cu25       5.8       1.52       Copper (I) Sulfide (Beta)         Cu25       Cu25                                                                                         | CeO2     | 7.13          | ?          |          | Cerium (IV) Dioxide             |
| CoO       6.44       0.412       21.43       Cobalt Oxide         Cr       7.2       0.305       28.95       Chromium         Cr2O3       5.21       ?       Chromium (III) Oxide         Cr3C2       6.68       ?       Chromium Carbide         CrB       6.17       ?       Chromium Boride         Cs       1.87       ?       Cesium         Cs2SO4       4.243       1.212       7.29       Cesium Sulfate         CsBr       4.456       1.41       6.26       Cesium Bromide         CsCl       3.988       1.399       6.31       Cesium Iodide         CsL       4.516       1.542       5.73       Cesium Iodide         Cu2       8.93       0.437       20.21       Copper Oxide         Cu2S       Cu2S       5.6       1.58       Copper (I) Sulfide (Alpha)         Cu2S       Cu2S       5.6       1.52       Copper (I) Sulfide (Alpha)         Cu2S       Cu2S       5.8       1.52       Copper (I) Sulfide (Beta)         Cu2S       Cu2S       5.8       1.03       Dysprosium         Dy2O3                                                                               | Со       | 8.9           | 0.343      | 25.74    | Cobalt                          |
| Cr       7.2       0.305       28.95       Chromium         Cr203       5.21       ?       Chromium (III) Oxide         Cr3C2       6.68       ?       Chromium Carbide         CrB       6.17       ?       Chromium Boride         Cs       1.87       ?       Cesium         Cs2S04       4.243       1.212       7.29       Cesium Sulfate         CsBr       4.456       1.41       6.26       Cesium Sulfate         CsCl       3.988       1.399       6.31       Cesium Copper         CsCl       3.988       1.399       6.31       Cesium Iodide         CsL       4.516       1.542       5.73       Cesium Iodide         Cu       8.93       0.437       20.21       Copper Oxide         Cu220       6       ?       Copper (I) Sulfide (Alpha)         Cu225       5.6       1.58       Copper (I) Sulfide (Beta)         Cu23       Cu25       5.8       1.52       Copper (I) Sulfide (Beta)         Cu24       Cu25       5.8       1.03       Dysprosium         Dy203       Dy203       7.81                                                                                 | CoO      | 6.44          | 0.412      | 21.43    | Cobalt Oxide                    |
| Cr203       5.21       ?       Chromium (III) Oxide         Cr3C2       6.68       ?       Chromium Carbide         CrB       6.17       ?       Chromium Boride         Cs       1.87       ?       Chromium Boride         Cs       1.87       ?       Cesium         Cs2S04       4.243       1.212       7.29       Cesium Sulfate         CsBr       4.456       1.41       6.26       Cesium Bromide         CsCl       3.988       1.399       6.31       Cesium Chloride         CsL       4.516       1.542       5.73       Cesium Iodide         Cu       8.93       0.437       20.21       Copper         Cu20       6       ?       Copper Oxide         Cu23       Cu25       5.6       1.58       Copper (I) Sulfide (Alpha)         Cu24       Cu25       5.8       1.52       Copper (I) Sulfide (Beta)         Cu25       Cu25       5.8       1.03       Dysprosium         Dy       Dy       8.55       1.03       Dysprosium         Dy203       Dy203       7.81       1.13                                                                                               | Cr       | 7.2           | 0.305      | 28.95    | Chromium                        |
| Cr3C2       6.68       ?       Chromium Carbide         CrB       6.17       ?       Chromium Boride         Cs       1.87       ?       Cesium         Cs2S04       4.243       1.212       7.29       Cesium Sulfate         CsBr       4.456       1.41       6.26       Cesium Bromide         CsCl       3.988       1.399       6.31       Cesium Chloride         Csl       4.516       1.542       5.73       Cesium Iodide         Cu       8.93       0.437       20.21       Copper         Cu20       6       ?       Copper Oxide       Cu2s         Cu25       Cu25       5.6       1.58       Copper (I) Sulfide (Alpha)         Cu25       Cu25       5.8       1.52       Copper (I) Sulfide (Beta)         Cu25       Cu25       5.8       1.52       Copper (I) Sulfide (Beta)         Cu25       Cu25       5.8       1.03       Dysprosium         Dy       Dy       8.55       1.03       Dysprosium         Dy203       Dy203       7.81       1.13       Dysprosium Oxide         Er <td>Cr2O3</td> <td>5.21</td> <td>?</td> <td></td> <td>Chromium (III) Oxide</td>     | Cr2O3    | 5.21          | ?          |          | Chromium (III) Oxide            |
| CrB       6.17       ?       Chromium Boride         Cs       1.87       ?       Cesium         Cs2SO4       4.243       1.212       7.29       Cesium Sulfate         CsBr       4.456       1.41       6.26       Cesium Bromide         CsCl       3.988       1.399       6.31       Cesium Chloride         Csl       4.516       1.542       5.73       Cesium Iodide         Cu       8.93       0.437       20.21       Copper         Cu2O       6       ?       Copper Oxide         Cu2S       Cu2S       5.6       1.58       Copper (I) Sulfide (Alpha)         Cu2S       Cu2S       5.8       1.52       Copper (I) Sulfide (Beta)         Cu2S       Cu2S       5.8       1.52       Copper (I) Sulfide (Beta)         Cu2S       Cu2S       5.8       1.03       Dysprosium         Dy       Dy       8.55       1.03       Dysprosium         Dy2O3       Dy2O3       7.81       1.13       Dysprosium Oxide         Er       Fr       9.05       0.98       Erbium Oxide         EuF2                                                                                         | Cr3C2    | 6.68          | ?          |          | Chromium Carbide                |
| Cs       1.87       ?       Cesium         Cs2SO4       4.243       1.212       7.29       Cesium Sulfate         CsBr       4.456       1.41       6.26       Cesium Bromide         CsCI       3.988       1.399       6.31       Cesium Chloride         Csl       4.516       1.542       5.73       Cesium Iodide         Cu       8.93       0.437       20.21       Copper         Cu20       6       ?       Copper Oxide         Cu225       Cu25       5.6       1.58       Copper (I) Sulfide (Alpha)         Cu25       Cu25       5.8       1.52       Copper (I) Sulfide (Beta)         Cu25       Cu25       5.8       1.52       Copper (II) Sulfide (Beta)         Cu25       Cu25       5.8       1.03       Dysprosium         Dy       Dy       8.55       1.03       Dysprosium Oxide         Er       Fr       9.05       0.98       Erbium         Er203       Er203       8.64       1.02       Erbium Oxide         Eu       Eu       5.26       1.68       Europium Fluoride                                                                                           | CrB      | 6.17          | ?          |          | Chromium Boride                 |
| Cs2SO4       4.243       1.212       7.29       Cesium Sulfate         CsBr       4.456       1.41       6.26       Cesium Bromide         CsCl       3.988       1.399       6.31       Cesium Chloride         Csl       4.516       1.542       5.73       Cesium Iodide         Cu       8.93       0.437       20.21       Copper         Cu2O       6       ?       Copper Oxide         Cu2S       Cu2S       5.6       1.58       Copper (I) Sulfide (Alpha)         Cu2S       Cu2S       5.8       1.52       Copper (I) Sulfide (Beta)         CuS       CuS       4.6       1.92       Copper (II) Sulfide (Beta)         CuS       CuS       4.6       1.92       Copper (II) Sulfide (Beta)         Dy       Dy       8.55       1.03       Dysprosium         Dy2O3       Dy2O3       7.81       1.13       Dysprosium Oxide         Er       9.05       0.98       Erbium       Erbium         Eu       Eu       5.26       1.68       Europium Fluoride         Eu       EuS       6.5       1.36       <                                                                       | Cs       | 1.87          | ?          |          | Cesium                          |
| CsBr       4.456       1.41       6.26       Cesium Bromide         CsCl       3.988       1.399       6.31       Cesium Chloride         CsI       4.516       1.542       5.73       Cesium Iodide         Cu       8.93       0.437       20.21       Copper         Cu2O       6       ?       Copper Oxide         Cu2S       Cu2S       5.6       1.58       Copper (I) Sulfide (Alpha)         Cu2S       Cu2S       5.8       1.52       Copper (I) Sulfide (Beta)         CuS       CuS       4.6       1.92       Copper (II) Sulfide (Beta)         Dy       Dy       8.55       1.03       Dysprosium         Dy2O3       Dy2O3       7.81       1.13       Dysprosium Oxide         Er       Er       9.05       0.98       Erbium         Eu       Eu       5.26       1.68       Europium         Eu       Eu       5.26       1.68       Europium         EuF2       6.5       1.36       Europium Fluoride         Fe       7.86       0.349       25.30       Iron Oxide         Fe                                                                                            | Cs2SO4   | 4.243         | 1.212      | 7.29     | Cesium Sulfate                  |
| CsCl       3.988       1.399       6.31       Cesium Chloride         CsI       4.516       1.542       5.73       Cesium Iodide         Cu       8.93       0.437       20.21       Copper         Cu2O       6       ?       Copper Oxide         Cu2S       Cu2S       5.6       1.58       Copper (I) Sulfide (Alpha)         Cu2S       Cu2S       5.8       1.52       Copper (I) Sulfide (Beta)         CuS       CuS       4.6       1.92       Copper (I) Sulfide (Beta)         Dy       Dy       8.55       1.03       Dysprosium         Dy2O3       Dy2O3       7.81       1.13       Dysprosium Oxide         Er       P.05       0.98       Erbium       Erbium         Er2O3       Er2O3       8.64       1.02       Erbium Oxide         Eu       Eu       5.26       1.68       Europium Fluoride         Eu       Eu       5.26       1.36       Europium Fluoride         Fe       7.86       0.349       25.30       Iron       Iron         Fe2O3       5.24       ?       Iron Oxide                                                                                      | CsBr     | 4.456         | 1.41       | 6.26     | Cesium Bromide                  |
| Csl       4.516       1.542       5.73       Cesium lodide         Cu       8.93       0.437       20.21       Copper         Cu2O       6       ?       Copper Oxide         Cu2S       Cu2S       5.6       1.58       Copper (I) Sulfide (Alpha)         Cu2S       Cu2S       5.8       1.52       Copper (I) Sulfide (Beta)         CuS       CuS       4.6       1.92       Copper (I) Sulfide (Beta)         Dy       Dy       8.55       1.03       Dysprosium         Dy2O3       Dy2O3       7.81       1.13       Dysprosium Oxide         Er       Fr       9.05       0.98       Erbium Oxide         Eu       Eu       5.26       1.68       Europium         Er2O3       Er2O3       8.64       1.02       Erbium Oxide         Eu       Eu       5.26       1.68       Europium         EuF2       EuF2       6.5       1.36       Europium Fluoride         Fe       7.86       0.349       25.30       Iron Oxide         FeO       5.7       ?       Iron Oxide       Iron Oxide                                                                                              | CsCl     | 3.988         | 1.399      | 6.31     | Cesium Chloride                 |
| Cu       8.93       0.437       20.21       Copper         Cu2O       6       ?       Copper Oxide         Cu2S       Cu2S       5.6       1.58       Copper (I) Sulfide (Alpha)         Cu2S       Cu2S       5.8       1.52       Copper (I) Sulfide (Beta)         CuS       CuS       4.6       1.92       Copper (I) Sulfide (Beta)         Dy       Dy       8.55       1.03       Dysprosium         Dy2O3       Dy2O3       7.81       1.13       Dysprosium Oxide         Er       Er       9.05       0.98       Erbium       Erbium         Eu2O3       Er2O3       8.64       1.02       Erbium Oxide         Eu       Eu       5.26       1.68       Europium         EuF2       EuF2       6.5       1.36       Europium Fluoride         Fe       7.86       0.349       25.30       Iron Oxide         FeO       5.7       ?       Iron Oxide       Iron Oxide         FeS       4.84       ?       Iron Sulphide       Iron Sulphide                                                                                                    | CsI      | 4.516         | 1.542      | 5.73     | Cesium Iodide                   |
| Cu2O       6       ?       Copper Oxide         Cu2S       Cu2S       5.6       1.58       Copper (I) Sulfide (Alpha)         Cu2S       Cu2S       5.8       1.52       Copper (I) Sulfide (Beta)         CuS       CuS       4.6       1.92       Copper (I) Sulfide (Beta)         Dy       Dy       8.55       1.03       Dysprosium         Dy2O3       Dy2O3       7.81       1.13       Dysprosium Oxide         Er       Er       9.05       0.98       Erbium       Erbium         Eu       Eu       5.26       1.68       Europium Oxide         Eu       EuF2       6.5       1.36       Europium Fluoride         Fe       7.86       0.349       25.30       Iron       Iron         Fe2O3       5.24       ?       Iron Oxide       Iron Oxide       Iron Oxide         FeO       5.7       ?       Iron Sulphide       Iron Sulphide                                                                                                    | Cu       | 8.93          | 0.437      | 20.21    | Copper                          |
| Cu2S       Cu2S       5.6       1.58       Copper (I) Sulfide (Alpha)         Cu2S       Cu2S       5.8       1.52       Copper (I) Sulfide (Beta)         CuS       CuS       4.6       1.92       Copper (I) Sulfide (Beta)         Dy       Dy       8.55       1.03       Dysprosium         Dy2O3       Dy2O3       7.81       1.13       Dysprosium Oxide         Er       Er       9.05       0.98       Erbium         Er2O3       Er2O3       8.64       1.02       Erbium Oxide         Eu       Eu       5.26       1.68       Europium         EuF2       EuF2       6.5       1.36       Europium Fluoride         Fe       7.86       0.349       25.30       Iron Oxide         FeO       5.7       ?       Iron Oxide       Iron Oxide         FeS       4.84       ?       Iron Sulphide       Iron Sulphide                                                                                                    | Cu2O     | 6             | ?          |          | Copper Oxide                    |
| Cu2S       Cu2S       5.8       1.52       Copper (I) Sulfide (Beta)         CuS       CuS       4.6       1.92       Copper (II) Sulfide         Dy       Dy       8.55       1.03       Dysprosium         Dy2O3       Dy2O3       7.81       1.13       Dysprosium Oxide         Er       Er       9.05       0.98       Erbium         Er2O3       Er2O3       8.64       1.02       Erbium Oxide         Eu       Eu       5.26       1.68       Europium         EuF2       EuF2       6.5       1.36       Europium         Fe       7.86       0.349       25.30       Iron       Iron         FeO       5.7       ?       Iron Oxide       Iron Oxide       Iron Oxide         FeS       4.84       ?       Iron Sulphide       Iron Sulphide                                                                                                    | Cu2S     | Cu2S          | 5.6        | 1.58     | Copper (I) Sulfide (Alpha)      |
| CuS       CuS       4.6       1.92       Copper (II) Sulfide         Dy       Dy       8.55       1.03       Dysprosium         Dy2O3       Dy2O3       7.81       1.13       Dysprosium Oxide         Er       Er       9.05       0.98       Erbium         Er2O3       8.64       1.02       Erbium Oxide         Eu       Eu       5.26       1.68       Europium         EuF2       EuF2       6.5       1.36       Europium         Fe2O3       5.24       ?       Iron       Iron         FeO       5.7       ?       Iron Oxide       Iron Oxide         FeS       4.84       ?       Iron Sulphide       Iron Sulphide                                                                                                    | Cu2S     | Cu2S          | 5.8        | 1.52     | Copper (I) Sulfide (Beta)       |
| Dy       Dy       8.55       1.03       Dysprosium         Dy2O3       Dy2O3       7.81       1.13       Dysprosium Oxide         Er       Er       9.05       0.98       Erbium         Er2O3       Er2O3       8.64       1.02       Erbium Oxide         Eu       Eu       5.26       1.68       Europium         EuF2       EuF2       6.5       1.36       Europium Fluoride         Fe       7.86       0.349       25.30       Iron       Iron         Fe2O3       5.24       ?       Iron Oxide       Iron Oxide         FeS       4.84       ?       Iron Sulphide       Iron                                                                                                    | CuS      | CuS           | 4.6        | 1.92     | Copper (II) Sulfide             |
| Dy2O3       Dy2O3       7.81       1.13       Dysprosium Oxide         Er       Er       9.05       0.98       Erbium         Er2O3       Er2O3       8.64       1.02       Erbium Oxide         Eu       Eu       5.26       1.68       Europium         EuF2       EuF2       6.5       1.36       Europium Fluoride         Fe       7.86       0.349       25.30       Iron         Fe2O3       5.24       ?       Iron Oxide         FeS       4.84       ?       Iron Sulphide                                                                                                    | Dy       | Dy            | 8.55       | 1.03     | Dysprosium                      |
| Er       Er       9.05       0.98       Erbium         Er2O3       Er2O3       8.64       1.02       Erbium Oxide         Eu       Eu       5.26       1.68       Europium         EuF2       EuF2       6.5       1.36       Europium Fluoride         Fe       7.86       0.349       25.30       Iron         Fe2O3       5.24       ?       Iron Oxide         FeS       4.84       ?       Iron Sulphide                                                                                                    | Dy2O3    | Dy2O3         | 7.81       | 1.13     | Dysprosium Oxide                |
| Er2O3       Er2O3       8.64       1.02       Erbium Oxide         Eu       Eu       5.26       1.68       Europium         EuF2       EuF2       6.5       1.36       Europium Fluoride         Fe       7.86       0.349       25.30       Iron         Fe2O3       5.24       ?       Iron Oxide         FeO       5.7       ?       Iron Oxide         FeS       4.84       ?       Iron Sulphide                                                                                                    | Er       | Er            | 9.05       | 0.98     | Erbium                          |
| Eu       Eu       5.26       1.68       Europium         EuF2       EuF2       6.5       1.36       Europium Fluoride         Fe       7.86       0.349       25.30       Iron         Fe2O3       5.24       ?       Iron Oxide         FeO       5.7       ?       Iron Oxide         FeS       4.84       ?       Iron Sulphide                                                                                                    | Er2O3    | Er2O3         | 8.64       | 1.02     | Erbium Oxide                    |
| EuF2       EuF2       6.5       1.36       Europium Fluoride         Fe       7.86       0.349       25.30       Iron         Fe2O3       5.24       ?       Iron Oxide         FeO       5.7       ?       Iron Oxide         FeS       4.84       ?       Iron Sulphide                                                                                                    | Eu       | Eu            | 5.26       | 1.68     | Europium                        |
| Fe       7.86       0.349       25.30       Iron         Fe2O3       5.24       ?       Iron Oxide         FeO       5.7       ?       Iron Oxide         FeS       4.84       ?       Iron Sulphide                                                                                                    | EuF2     | EuF2          | 6.5        | 1.36     | Europium Fluoride               |
| Fe2O35.24?Iron OxideFeO5.7?Iron OxideFeS4.84?Iron Sulphide                                                                                                    | Fe       | 7.86          | 0.349      | 25.30    | Iron                            |
| FeO5.7?Iron OxideFeS4.84?Iron Sulphide                                                                                                    | Fe2O3    | 5.24          | ?          |          | Iron Oxide                      |
| FeS 4.84 ? Iron Sulphide                                                                                                    | FeO      | 5.7           | ?          |          | Iron Oxide                      |
|                                                                                                    | FeS      | 4.84          | ?          |          | Iron Sulphide                   |
| Ga 5.93 0.593 14.89 Gallium                                                                                                    | Ga       | 5.93          | 0.593      | 14.89    | Gallium                         |
| Ga2O3 5.88 ? Gallium Oxide (B)                                                                                                    | Ga2O3    | 5.88          | ?          |          | Gallium Oxide (B)               |

|         |         |         | Acoustic  |                     |
|---------|---------|---------|-----------|---------------------|
| Formula | Density | Z-Ratio | Impedance | Material Name       |
| GaAs    | 5.31    | 1.59    | 5.55      | Gallium Arsenide    |
| GaN     | 6.1     | ?       |           | Gallium Nitride     |
| GaP     | 4.1     | ?       |           | Gallium Phosphide   |
| GaSb    | 5.6     | ?       |           | Gallium Antimonide  |
| Gd      | 7.89    | 0.67    | 13.18     | Gadolinium          |
| Gd2O3   | 7.41    | ?       |           | Gadolinium Oxide    |
| Ge      | 5.35    | 0.516   | 17.11     | Germanium           |
| Ge3N2   | 5.2     | ?       |           | Germanium Nitride   |
| GeO2    | 6.24    | ?       |           | Germanium Oxide     |
| GeTe    | 6.2     | ?       |           | Germanium Telluride |
| Hf      | 13.09   | 0.36    | 24.53     | Hafnium             |
| HfB2    | 10.5    | ?       |           | Hafnium Boride,     |
| HfC     | 12.2    | ?       |           | Hafnium Carbide     |
| HfN     | 13.8    | ?       |           | Hafnium Nitride     |
| HfO2    | 9.68    | ?       |           | Hafnium Oxide       |
| HfSi2   | 7.2     | ?       |           | Hafnium Silicide    |
| Hg      | 13.46   | 0.74    | 11.93     | Mercury             |
| Но      | 8.8     | 0.58    | 15.22     | Holminum            |
| Ho2O3   | 8.41    | ?       |           | Holminum Oxide      |
| In      | 7.3     | 0.841   | 10.50     | Indium              |
| In2O3   | 7.18    | ?       |           | Indium Sesquioxide  |
| In2Se3  | 5.7     | ?       |           | Indium Selenide     |
| In2Te3  | 5.8     | ?       |           | Indium Telluride    |
| InAs    | 5.7     | ?       |           | Indium Arsenide     |
| InP     | 4.8     | ?       |           | Indium Phosphide    |
| InSb    | 5.76    | 0.769   | 11.48     | Indium Antimonide   |
| lr      | 22.4    | 0.129   | 68.45     | Iridium             |
| К       | 0.86    | 10.189  | 0.87      | Potassium           |
| KBr     | 2.75    | 1.893   | 4.66      | Potassium Bromide   |
| KCI     | 1.98    | 2.05    | 4.31      | Potassium Chloride  |
| KF      | 2.48    | ?       |           | Potassium Fluoride  |
| KI      | 3.128   | 2.077   | 4.25      | Potassium Iodide    |
| La      | 6.17    | 0.92    | 9.60      | Lanthanum           |
| La2O3   | 6.51    | ?       |           | Lanthanum Oxide     |
| LaB6    | 2.61    | ?       |           | Lanthanum Boride    |
| LaF3    | 5.94    | ?       |           | Lanthanum Fluoride  |
| Li      | 0.53    | 5.9     | 1.50      | Lithium             |
| LiBr    | 3.47    | 1.23    | 7.18      | Lithium Bromide     |
| LiF     | 2.638   | 0.778   | 11.35     | Lithium Fluoride    |
| LiNbO3  | 4.7     | 0.463   | 19.07     | Lithium Niobate     |

|           |         |         | Acoustic  |                        |
|-----------|---------|---------|-----------|------------------------|
| Formula   | Density | Z-Ratio | Impedance | Material Name          |
| Lu        | 9.84    | ?       |           | Lutetium               |
| Mg        | 1.74    | 1.61    | 5.48      | Magnesium              |
| MgAl2O4   | 3.6     | ?       |           | Magnesium Aluminate    |
| MgAl2O6   | 8       | ?       |           | Spinel                 |
| MgF2      | 3.18    | 0.637   | 13.86     | Magnesium Fluoride     |
| MgO       | 3.58    | 0.411   | 21.48     | Magnesium Oxide        |
| Mn        | 7.2     | 0.377   | 23.42     | Manganese              |
| MnO       | 5.39    | 0.467   | 18.91     | Manganese Oxide        |
| MnS       | 3.99    | 0.94    | 9.39      | Manganese (II) Sulfide |
| Мо        | 10.2    | 0.257   | 34.36     | Molybdenum             |
| Mo2C      | 9.18    | ?       |           | Molybdenum Carbide     |
| MoB2      | 7.12    | ?       |           | Molybdenum Boride      |
| MoO3      | 4.7     | ?       |           | Molybdenum Trioxdide   |
| MoS2      | 4.8     | ?       |           | Molybdenum Disulfide   |
| Na        | 0.97    | 4.8     | 1.84      | Sodium                 |
| Na3AlF6   | 2.9     | ?       |           | Cryolite               |
| Na5AL3F14 | 2.9     | ?       |           | Chiolite               |
| NaBr      | 3.2     | ?       |           | Sodium Bromide         |
| NaCl      | 2.17    | 1.57    | 5.62      | Sodium Chloride        |
| NaClO3    | 2.164   | 1.565   | 5.64      | Sodium Chlorate        |
| NaF       | 2.558   | 0.949   | 9.30      | Sodium Fluoride        |
| NaNO3     | 2.27    | 1.194   | 7.40      | Sodium Nitrate         |
| Nb        | 8.578   | 0.492   | 17.95     | Niobium (Columbium)    |
| Nb2O3     | 7.5     | ?       |           | Niobium Trioxide       |
| Nb2O5     | 4.47    | ?       |           | Niobium (V) Oxide      |
| NbB2      | 6.97    | ?       |           | Niobium Boride         |
| NbC       | 7.82    | ?       |           | Niobium Carbide        |
| NbN       | 8.4     | ?       |           | Niobium Nitride        |
| Nd        | 7       | ?       |           | Neodynium              |
| Nd2O3     | 7.24    | ?       |           | Neodynium Oxide        |
| NdF3      | 6.506   | ?       |           | Neodynium Fluoride     |
| Ni        | 8.91    | 0.331   | 26.68     | Nickel                 |
| NiCr      | 8.5     | ?       |           | Nichrome               |
| NiCrFe    | 8.5     | ?       |           | Inconel                |
| NiFe      | 8.7     | ?       |           | Permalloy              |
| NiFeMo    | 8.9     | ?       |           | Supermalloy            |
| NiO       | 7.45    | ?       |           | Nickel Oxide           |
| P3N5      | 2.51    | ?       |           | Phosphorus Nitride     |
| Pb        | 11.3    | 1.13    | 7.81      | Lead                   |
| PbCl2     | 5.85    | ?       |           | Lead Chloride          |

|             |              |            | Acoustic  |                     |
|-------------|--------------|------------|-----------|---------------------|
| Formula     | Density      | Z-Ratio    | Impedance | Material Name       |
| PbF2        | 8.24         | 0.661      | 13.36     | Lead Fluoride       |
| PbO         | 9.53         | ?          |           | Lead Oxide          |
| PbS         | 7.5          | 0.566      | 15.60     | Lead Sulfide        |
| PbSe        | 8.1          | ?          |           | Lead Selenide       |
| PbSnO3      | 8.1          | ?          |           | Lead Stannate       |
| PbTe        | 8.16         | 0.651      | 13.56     | Lead Telluride      |
| Pd          | 12.038       | 0.357      | 24.73     | Palladium           |
| PdO         | 8.31         | ?          |           | Palladium Oxide     |
| Ро          | 9.4          | ?          |           | Polonium            |
| Pr          | 6.78         | ?          |           | Praseodymium        |
| Pr2O3       | 6.88         | ?          |           | Praseodymium Oxide  |
| Pt          | 21.4         | 0.245      | 36.04     | Platinum            |
| PtO2        | 10.2         | ?          |           | Platinum Oxide      |
| Ra          | 5            | ?          |           | Radium              |
| Rb          | 1.53         | 2.54       | 3.48      | Rubidium            |
| Rbl         | 3.55         | ?          |           | Rubidium Iodide     |
| Re          | 21.04        | 0.15       | 58.87     | Rhenium             |
| Rh          | 12.41        | 0.21       | 42.05     | Rhodium             |
| Ru          | 12.362       | 0.182      | 48.52     | Ruthenium           |
| S8          | 2.07         | 2.29       | 3.86      | Sulphur             |
| Sb          | 6.62         | 0.768      | 11.50     | Antimony            |
| Sb2O3       | 5.2          | ?          |           | Antimony Trioxide   |
| Sb2S3       | 4.64         | ?          |           | Antimony Trisulfide |
| Sc          | 3            | 0.91       | 9.70      | Scandium            |
| Sc2O3       | 3.86         | ?          |           | Scandium Oxide      |
| Se          | 4.81         | 0.864      | 10.22     | Selenium            |
| Si          | 2.32         | 0.712      | 12.40     | Silicon             |
| Si3N4       | 3.44         | *1000      |           | Silicon Nitride     |
| SiC         | 3.22         | ?          |           | Silicon Carbide     |
| SiO         | 2 13         | 0.87       | 10 15     | Silicon (II) Oxide  |
| SiO2        | 2 648        | 1          | 8.83      | Silicon Dioxide     |
| Side        | 7 54         | 0.89       | 9.92      | Samarium            |
| Sm2O3       | 7.34         | 2          | 5.52      | Samarium Oxide      |
| 5/1/205     | 73           | ·<br>0.724 | 12 20     | Tin                 |
| 511<br>5n02 | 6.05         | 0.724      | 12.20     | Tin Oxido           |
| 51102       | 0.95<br>E 09 | :          |           | Tin Culfido         |
|             | 5.00<br>6.10 | ;<br>;     |           |                     |
| SIISE       | 0.18         | r<br>2     |           |                     |
| 51110       | 0.44         | r<br>D     |           |                     |
| Sr C.F2     | 2.6          | ?          | 40.45     | Strontium           |
| SrF2        | 4.277        | 0./27      | 12.15     | Strontium Fluroide  |

|         |         |         | Acoustic  |                       |
|---------|---------|---------|-----------|-----------------------|
| Formula | Density | Z-Ratio | Impedance | Material Name         |
| SrO     | 4.99    | 0.517   | 17.08     | Strontium Oxide       |
| Та      | 16.6    | 0.262   | 33.70     | Tantalum              |
| Ta2O5   | 8.2     | 0.3     | 29.43     | Tantalum (V) Oxide    |
| TaB2    | 11.15   | ?       |           | Tantalum Boride       |
| TaC     | 13.9    | ?       |           | Tantalum Carbide      |
| TaN     | 16.3    | ?       |           | Tantalum Nitride      |
| Tb      | 8.27    | 0.66    | 13.38     | Terbium               |
| Тс      | 11.5    | ?       |           | Technetium            |
| Те      | 6.25    | 0.9     | 9.81      | Tellurium             |
| TeO2    | 5.99    | 0.862   | 10.24     | Tellurium Oxide       |
| Th      | 11.694  | 0.484   | 18.24     | Thorium               |
| ThF4    | 6.32    | ?       |           | Thorium (IV) Fluoride |
| ThO2    | 9.86    | 0.284   | 31.09     | Thorium Dioxide       |
| ThOF2   | 9.1     | ?       |           | Thorium Oxyfluoride   |
| Ti      | 4.5     | 0.628   | 14.06     | Titanium              |
| Ti2O3   | 4.6     | ?       |           | Titanium Sesquioxide  |
| TiB2    | 4.5     | ?       |           | Titanium Boride       |
| TiC     | 4.93    | ?       |           | Titanium Carbide      |
| TiN     | 5.43    | ?       |           | Titanium Nitride      |
| TiO     | 4.9     | ?       |           | Titanium Oxide        |
| TiO2    | 4.26    | 0.4     | 22.08     | Titanium (IV) Oxide   |
| TI      | 11.85   | 1.55    | 5.70      | Thallium              |
| TlBr    | 7.56    | ?       |           | Thallium Bromide      |
| TICI    | 7       | ?       |           | Thallium Chloride     |
| TII     | 7.09    | ?       |           | Thallium Iodide (B)   |
| U       | 19.05   | 0.238   | 37.10     | Uranium               |
| U308    | 8.3     | ?       |           | Tri Uranium Octoxide  |
| U4O9    | 10.969  | 0.348   | 25.37     | Uranium Oxide         |
| UO2     | 10.97   | 0.286   | 30.87     | Uranium Dioxide       |
| V       | 5.96    | 0.53    | 16.66     | Vanadium              |
| V2O5    | 3.36    | ?       |           | Vanadium Pentoxide    |
| VB2     | 5.1     | ?       |           | Vanadium Boride       |
| VC      | 5.77    | ?       |           | Vanadium Carbide      |
| VN      | 6.13    | ?       |           | Vanadium Nitride      |
| VO2     | 4.34    | ?       |           | Vanadium Dioxide      |
| W       | 19.3    | 0.163   | 54.17     | Tungsten              |
| WB2     | 10.77   | ?       |           | Tungsten Boride       |
| WC      | 15.6    | 0.151   | 58.48     | Tungsten Carbide      |
| WO3     | 7.16    | ?       |           | Tungsten Trioxide     |
| WS2     | 7.5     | ?       |           | Tungsten Disulphide   |

|         |         |         | Acoustic  |                   |
|---------|---------|---------|-----------|-------------------|
| Formula | Density | Z-Ratio | Impedance | Material Name     |
| WSi2    | 9.4     | ?       |           | Tungsten Suicide  |
| Y       | 4.34    | 0.835   | 10.57     | Yttrium           |
| Y2O3    | 5.01    | ?       |           | Yttrium Oxide     |
| Yb      | 6.98    | 1.13    | 7.81      | Ytterbium         |
| Yb2O3   | 9.17    | ?       |           | Ytterbium Oxide   |
| Zn      | 7.04    | 0.514   | 17.18     | Zinc              |
| Zn3Sb2  | 6.3     | ?       |           | Zinc Antimonide   |
| ZnF2    | 4.95    | ?       |           | Zinc Fluoride     |
| ZnO     | 5.61    | 0.556   | 15.88     | Zinc Oxide        |
| ZnS     | 4.09    | 0.775   | 11.39     | Zinc Sulfide      |
| ZnSe    | 5.26    | 0.722   | 12.23     | Zinc Selenide     |
| ZnTe    | 6.34    | 0.77    | 11.47     | Zinc Telluride    |
| Zr      | 6.49    | 0.6     | 14.72     | Zirconium         |
| ZrB2    | 6.08    | ?       |           | Zirconium Boride  |
| ZrC     | 6.73    | 0.264   | 33.45     | Zirconium Carbide |
| ZrN     | 7.09    | ?       |           | Zirconium Nitride |
| ZrO2    | 5.6     | ?       |           | Zirconium Oxide   |

## Appendix B: Tooling Factor (optional)

#### How do I determine Tooling Factor?

Tooling Factor adjusts for the difference in material deposited on the quartz sensor versus the substrate. This is an inherent problem. We don't want to cover your sample with the detector! Tooling may be less than or greater than 100% as shown below.

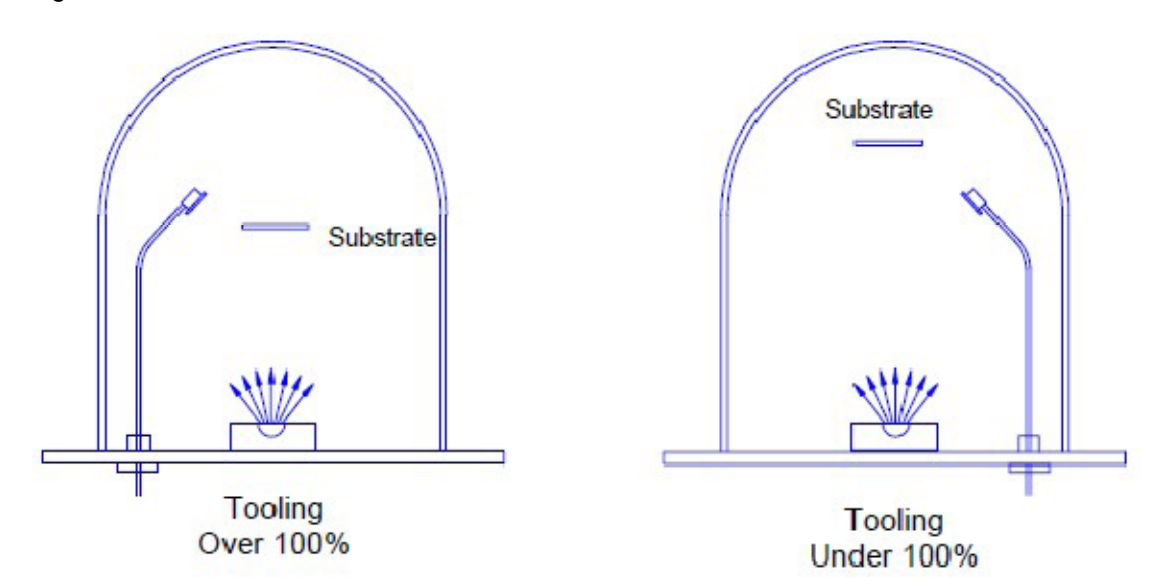

- 1. Place your substrate and a new quartz sensor in their normal position.
- 2. Set Tooling to an approximate value; Set Density and Z-Factor for your material.
- 3. Deposit approximately 1000 to 2500 Å of material.
- 4. Use a profilometer to measure the substrate's film thickness.
- 5. The correct Tooling Factor is calculated by:

$$Tooling_{ACTUAL} = Tooling_{APPROX} \times \frac{Thickness_{ACTUAL}}{Thickness_{OCM}}$$

#### Why do I determine Tooling Factor?

It is necessary for very accurate deposition.